# Adjusting or Canceling a Receipt

#### **Navigation**

NFOPORTE

onnect AROLINA

Finance WorkCenter > ePRO/PO > Add/Update Receipt by PO

#### **Select Receipt**

- 1. Click **Find an Existing Value** and search for the receipt you want to change or cancel. The most common ways to search are by Receipt Number or by PO Number.
- 2. Click Search.

**Result:** The system displays the search results list, or goes directly to the Receive Items page. If a search results list is displayed, click on the receipt you want to change. Then, the system displays the Receive Items page.

## Cancel a Line of a Receipt

1. If you want to remove an item/line that was previously received in error, click on the **Cancel Line** button.

**Result:** A pop-up message window appears that says "Canceling Item cannot be reversed. Do you wish to continue?

- 2. Click Yes.
- 3. Click Save Receipt.

| Recei                                                                                                    | ve Items                                   |                          |                                                                                      |                      |            |       |                           |                   |                     |                    |               |                 |          |
|----------------------------------------------------------------------------------------------------|--------------------------------------------|--------------------------|--------------------------------------------------------------------------------------|----------------------|------------|-------|---------------------------|-------------------|---------------------|--------------------|---------------|-----------------|----------|
| Receipt No:     40000       "Business Unit:     UNCCH     Q       Receipt Status:     Fully Received       "Received Date:     04/13/2015     IIII |                                            | ×                        |                                                                                      |                      |            |       |                           |                   |                     |                    |               |                 |          |
|                                                                                                    |                                            |                          |                                                                                      |                      |            |       |                           |                   |                     |                    |               |                 |          |
|                                                                                                    |                                            | Fully Received           | Header Details   Select Purchase Order Header Comments/Attachments   Reject Shipment |                      |            |       |                           |                   |                     |                    |               |                 |          |
|                                                                                                    |                                            | 04/13/2015               |                                                                                      |                      |            |       |                           |                   |                     | t                  |               |                 |          |
| Receip                                                                                                    | t Lines ⑦                                  |                          |                                                                                      |                      |            |       |                           |                   |                     |                    |               |                 |          |
| ₽                                                                                                    | Q                                          |                          |                                                                                      |                      |            |       |                           |                   |                     |                    | 1-2 of 2 🔹    | ► I V           | iew All  |
| Line                                                                                                    | Item Id                                    | Item Description         | Received<br>Amount                                                                   | Received<br>Quantity |            |       | Accept<br>Quantity        | Details           | Cancel<br>Line      | Receipt            | Line Comments | Asset<br>Status | РО       |
| 1                                                                                                    |                                            | UXF50086A Revco Ult      | 11520.60000                                                                          | 1.0000               | è          |       | 1.0000                    | 1                 | ×                   |                    | P             | Pending         | Q        |
| 2                                                                                                    |                                            | 10 359 104 Steamscru     | 6171.45000                                                                           | 1.0000               | à          |       | 1.0000                    | <b>P</b>          | ×                   |                    | Q             |                 | Q        |
| Add Nev                                                                                                    | Save Receipt<br>v Receipt<br>urn to Search | Previous in List Next in | List Notify                                                                          | Refresh              | Inquire Re | ceipt | Click to cou<br>hat was p | mplete<br>revious | ly remo<br>sly rece | ove an i<br>ved in | tem<br>error. | id Up           | date/Dis |

### Change Quantity or Amount Received

- 1. If you want to adjust the received quantity or amount, select the previously received value and change it to the correct value.
- 2. Click Save Receipt.

| Recei                                                                                                   | ive Items                                  |                            |                    |                             |         |        |                    |             |                |         |                         |                 |             |  |  |
|----------------------------------------------------------------------------------------------------|--------------------------------------------|----------------------------|--------------------|-----------------------------|---------|--------|--------------------|-------------|----------------|---------|-------------------------|-----------------|-------------|--|--|
| Receipt No: 40000   *Business Unit: UNCCH   Receipt Status: Fully Received   *Received Date: 04/13/2015 |                                            | ×                          |                    |                             |         |        |                    |             |                |         |                         |                 |             |  |  |
|                                                                                                    |                                            |                            |                    |                             |         |        |                    |             |                |         |                         |                 |             |  |  |
|                                                                                                    |                                            | Fully Received             | Header Details     |                             |         |        |                    |             |                |         |                         |                 |             |  |  |
|                                                                                                    |                                            | Select Purchase Order      |                    | Header Comments/Attachments |         |        | Reje               | ect Shipmen | t              |         |                         |                 |             |  |  |
| leceip                                                                                                  | ot Lines ⑦                                 |                            |                    |                             |         |        |                    |             |                |         |                         |                 |             |  |  |
| 5                                                                                                    | Q                                          |                            |                    |                             |         |        |                    |             |                | II I    | 1-2 of 2 ▼ ► ► View All |                 |             |  |  |
| Line                                                                                                    | ltem Id                                    | Item Description           | Received<br>Amount | Received<br>Quantity        |         |        | Accept<br>Quantity | Details     | Cancel<br>Line | Receipt | Line Comments           | Asset<br>Status | PO          |  |  |
|                                                                                                    |                                            | UXF50086A Revco Ult        | 11520.60000        | 1.0000                      | Þ       | R      | 1.0000             |             | ×              |         | Q                       | Pending         | Q           |  |  |
| 2                                                                                                    |                                            | 10 359 104 Steamscru       | 6171.45000         | 1.0000                      | ß       |        | 1.0000             |             | ×              |         | Q                       |                 | Q           |  |  |
| dd Nev<br>Retu                                                                                          | Save Receipt<br>w Receipt<br>urn to Search | Previous in List Next in L | ist Notify         | Inq                         | uire Re | ceipts |                    |             |                |         | Ac                      | ld Up           | date/Displa |  |  |

## **Cancel Receipt Completely**

1. If you want to cancel the receipt completely, click on the Cancel Receipt button.

**Result:** A pop-up message window appears that says "Canceling Receipt cannot be reversed. Do you wish to continue?"

- 2. Click Yes.
- 3. Click Save Receipt.

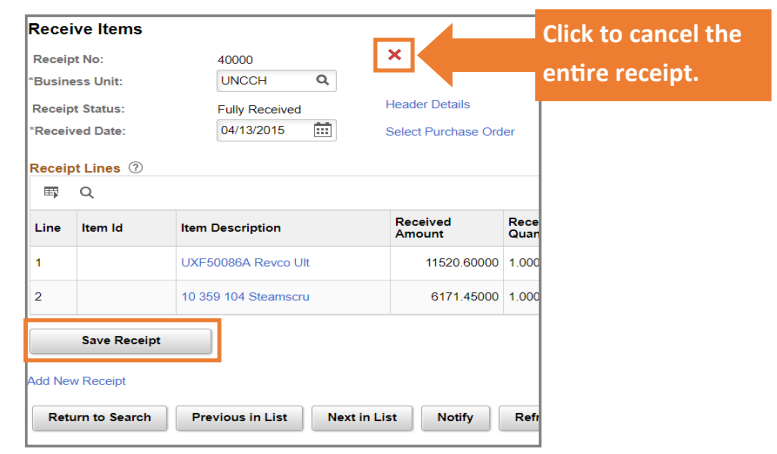

**Note:** Always remember to click Save Receipt after making any changes. Once the system saves your changes, you should receive a confirmation of the change. Also, you cannot cancel a receipt that has already been matched to a voucher.